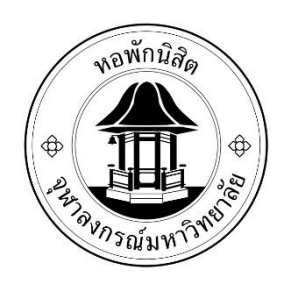

# ระบบแจ้งซ่อมออนไลน์

# สำนักงานหอพักนิสิตจุฬาลงกรณ์มหาวิทยาลัย ( สำหรับเจ้าหน้าที่หอพักนิสิต )

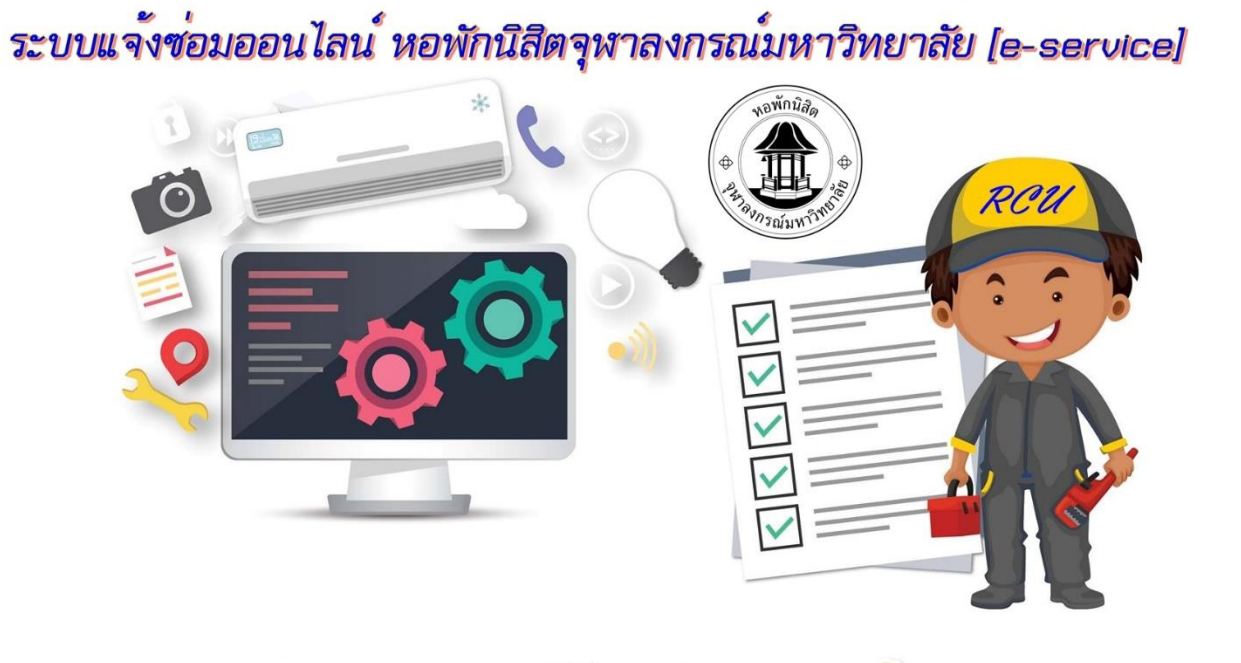

# ขั้นตอนการแจ้งซ่อม (สำหรับเจ้าหน้าที่หอพัก)

- 1. เข้าเว็บไซต์หอพักที่ <u>www.rcuchula.com</u>
- 2. .คลิกเลือก "ระบบงานหอพักนิสิต" ดังรูป

| Home<br><b>สำนักงานหอพักนิสิต</b><br>จุฬาลงกรณ์มหาวิทยาลัย                                                                                                    |  |
|----------------------------------------------------------------------------------------------------|--|
| หน้าหลัก ไ เกี่ยวกับหอพัก ะ ไ ระบบงานหอพักนิสิต ไ เว็บบอร์ด ไ ข่าวประกาศ ะ ไ สมัครเข้าอยู่หอพัก ะ                                                                           |  |
| ข่าวประกาศ<br>คลิกเลือก<br>ประกาศ แอกรรดัดเรือดปีสิตใหม่เข้าพัดในแอพัดบริส ประวัตถุดปลาย มีการสึกษา 2560                                                                    |  |
| มงกาก ผสการกรณะยายสสกาสมาว<br>ทอพักนิสิตชาย 🔊                                                                                                    |  |
| >>ขั้นตอนการยืนยันสิทธิ์การเข้าพัก<<                                                                                                    |  |
| >>>ดาวโหลดขั้นตอนการยินยอมให้หักบัญชีอัตโนมัติ<<<<คลิก>>><br>""เหนิสัตกด 0000 ในอันดอนที่ 9 การใส่ Ref. No. เนื่องจากอังไม่ทราบห้องศัก (ฟ้องศักจะทราบวันมอบดัว 3 ม.ค. 60)"" |  |
| e Read more                                                                                                    |  |
| มีอะไรเกิดขึ้นในหอพักของเราบ้าง สำหรับผู้ดูแล                                                                                                    |  |

- 3. ให้ล็อกอินเข้าระบบงานหอพักโดยให้กรอกข้อมูลในช่องดังต่อไปนี้
  - 3.1 login name = กรอก username ที่ได้เข้าระบบหอพักที่ใช้อยู่ประจำ
  - 3.2 password = กรอกรหัส
  - 3.3 ติ้กเลือก "**เจ้าหน้าที่หอพัก**"
  - 3.4 กดปุ่ม "**เข้าสู่ระบบ**"

| สำนักงานหอพักนิสิต<br>จุฬาลงกรณ์มหาวิทยาลัย |  |  |  |  |  |  |  |  |
|---------------------------------------------|--|--|--|--|--|--|--|--|
| ะนิสิตผู้สมัครเข้าอยู่หอพัก                 |  |  |  |  |  |  |  |  |
| <u>คลิกเพื่อล็อกอินเข้าระบบ</u>             |  |  |  |  |  |  |  |  |
|                                             |  |  |  |  |  |  |  |  |

## 4. คลิกเลือกเมนู "แจ้งซ่อมออนไลน์" ดังภาพ ในเมนู บุคลากรหอพักนิสิตจุฬาฯ

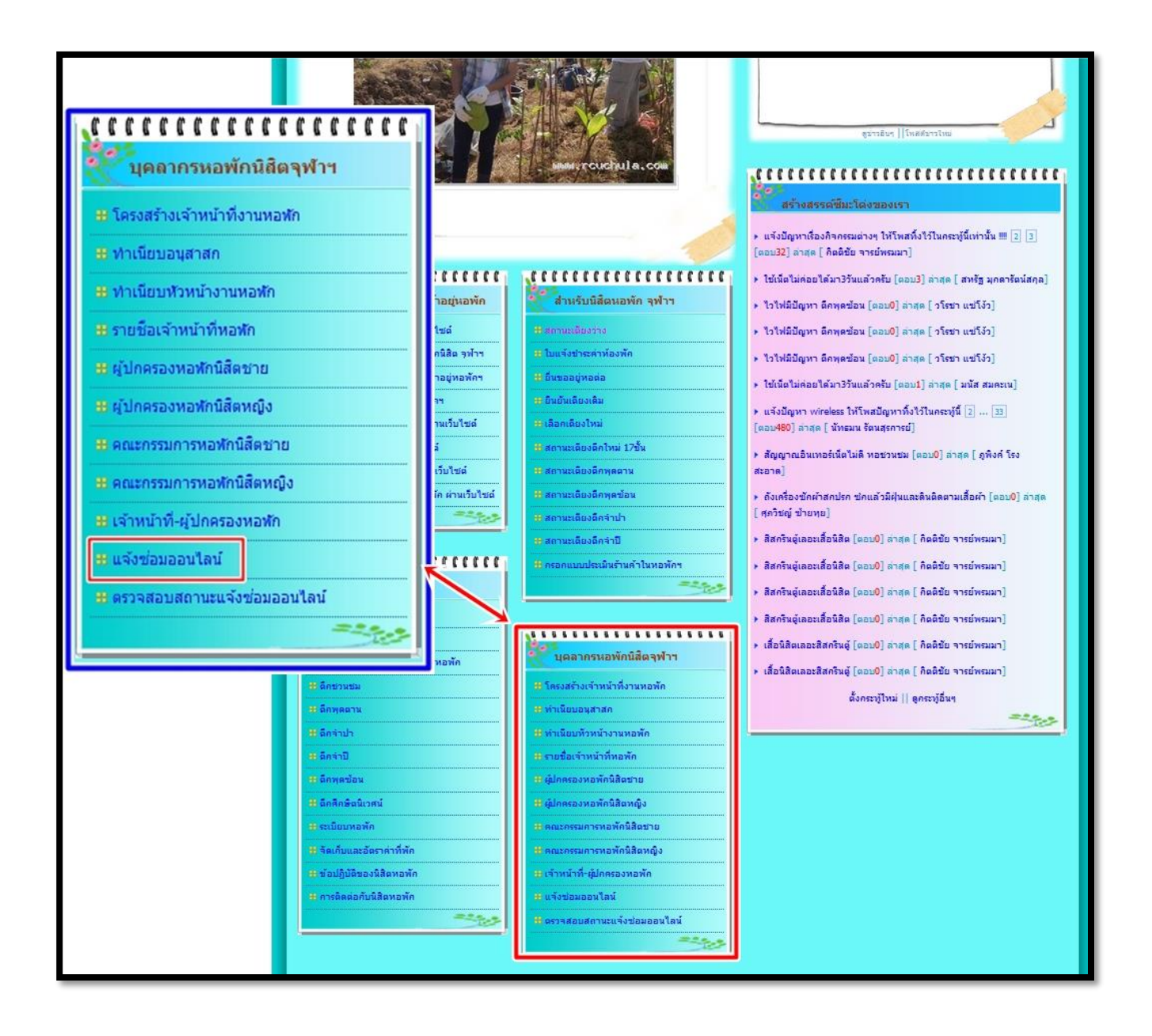

|     | กรุณาเลือกประเภทงานซ่อม    |
|-----|----------------------------|
| -1  | ารุณาเลือกประเภทงานช่อม—   |
| งา  | นไฟฟ้า                     |
| งา  | นเครื่องปรับอากาศ          |
| งา  | นประปาและสุขภัณฑ์          |
| งา  | นมุ้งลวด/หน้าต่างประตู     |
| งา  | นเฟอร์นิเจอร์              |
| งา  | นประตูและลูกบิด/ประตูกระจก |
| สัย | บูญาณอินเตอร์เน็ต(WIFI)    |
| อำ  | 19                         |

### 5. กรอกข้อมูลในการแจ้งซ่อมให้ครบถ้วนดังภาพ

# **การนัดหมาย:** --กรุณาเลือกการนัดหมาย--ขึ้นช่อมได้ตลอดในช่วงเวลา 13.00-16.00 น.(ทุกวันจันทร์-ศุกร์) ขอนัดหมายช่างเข้าซ่อมตามวันที่กำหนด

## ระบบแจ้งซ่อมออนไลน์หอพักนิสิตจุฬา (เจ้าหน้าที่)

| เลือกตึก:               |                                   |                                     |
|-------------------------|-----------------------------------|-------------------------------------|
| กรุณาเลือกตึก           | 5.1 เลือกตึกที่แจง                |                                     |
| ห้อง:                   | <i>۲</i> ۲ ۲                      | <b>N</b> 1 <b>S N</b> 1 <b>S</b>    |
| หมายเลขห้อง             | 5.2 กรอกหมายเลขหองที่แจง          | **หมายเหตุ หากไม่มีหองไม่ตองกรอก    |
| เตียง:                  |                                   | 1 1 2                               |
| หมายเลขเตียง            | 5.3 กรอกเตียงเชน A B C D          | **หมายเหตุ หากไม่มีเตียงไม่ต้องกรอก |
| ชั้น:                   | 97 I 97                           | er 1 er                             |
| ชั้น                    | 5.4 กรอกหมายเลขชั้นที่แจง         | ***ต้องเป็นตัวเลขเท่านั้น***        |
| ฝั่ง:                   |                                   |                                     |
| เลือกฝั่งตึก            | 5.5 เลือกฝั่งที่แจ <sup>้</sup> ง |                                     |
| ประเภทงานซ่อม:          |                                   |                                     |
| กรุณาเลือกประเภทง       | ทบซอนอี.6 เลือกประเภทงานที่แจ้ง   |                                     |
| การนัดหมาย:             |                                   |                                     |
| กรุณาเลือกการนัดหเ      | ™- 5.7 เลือกการนัดหมาย            |                                     |
| หมายเลขโทรศัพท์:        |                                   |                                     |
| ระบุหมายเลขโทรศัพท์ขอ   | ∞ผ่‱5.8 กรอกหมายเลขโทรศัพท์ผู้เ   | เจ้ง                                |
| รายละเอียดอื่นๆ เพิ่ม   | າເດັມ:                            |                                     |
| กรุณาระบุรายละเอียดเพื่ | ົ່ມເຕັມ (ດ້າມີ)                   |                                     |
|                         |                                   |                                     |

### 5.9 กรอกรายละเอียดงานที่แจ้ง \*\*\*(กรุณากรอกงานที่แจ้ง 1 งานต่อ 1 ใบแจ้งที่เป็นประเภทเดียวกัน)\*\*\*

ແບບກາพถ่าย

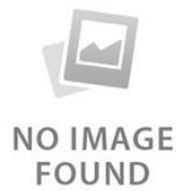

เสือกรูปภาพ 5.10 แนบรูปภาพงานที่แจ้งซ่อม(ถ้ามี) เรียกดู... ไม่มีไฟด์กี่ถูกเลือก

.jpg. .png ขนาดไฟล์ต้องไม่เกิน 10 MB

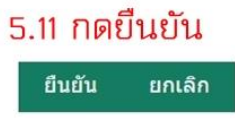

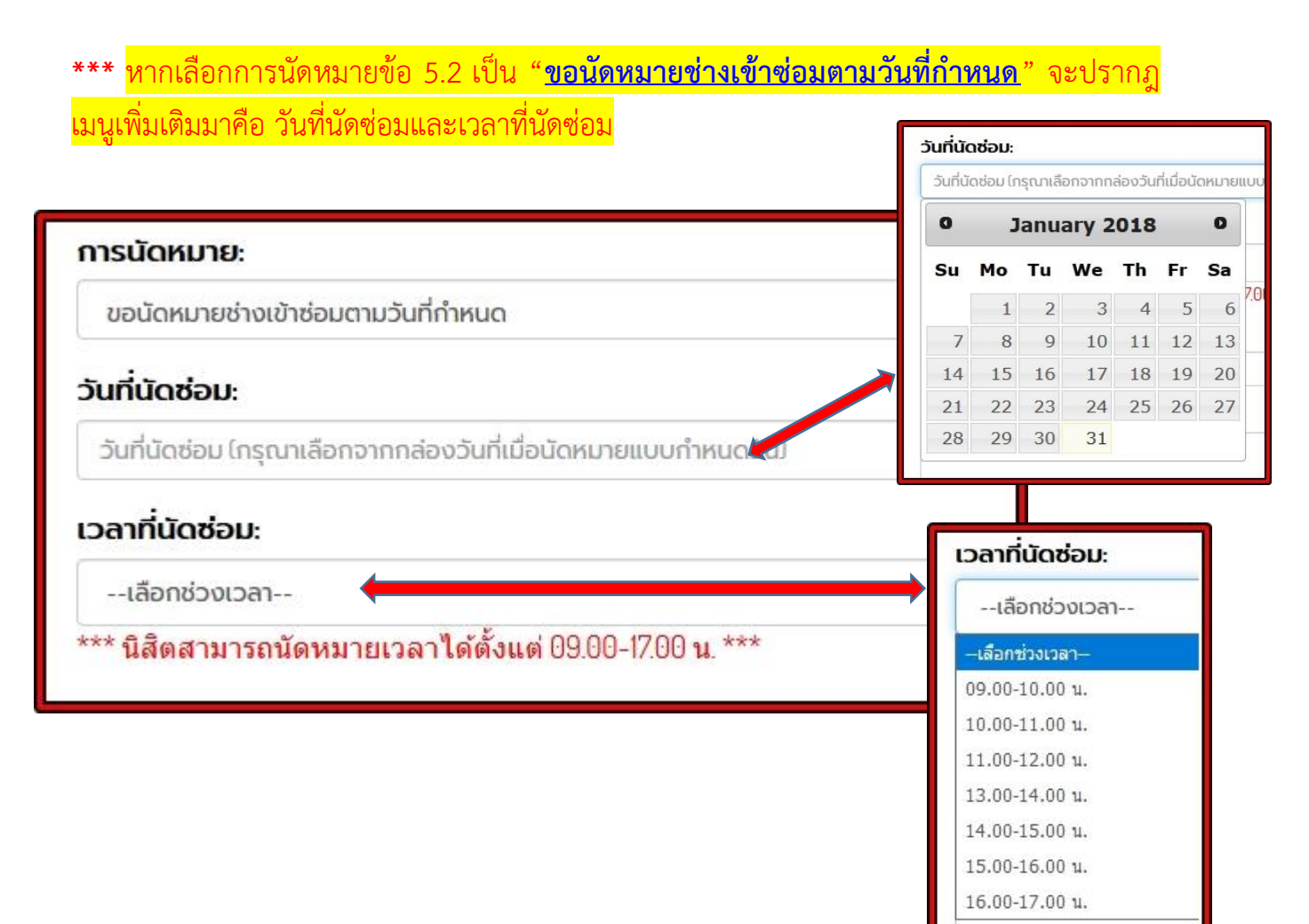

6. หลังจากนิสิตทำการกดยืนยันเรียบร้อยแล้วจะปรากฏดังภาพ

# การแจ้งซ่อมเสร็จเรียบร้อย

ขอขอบคุณทางฝ่ายซ่อมบำรุงจะดำเนินการตรวจสอบและทำการซ่อมโดยเร็วที่สุด

สามารถตรวจสอบสถานะการแจ้งซ่อมได้ ที่นี่

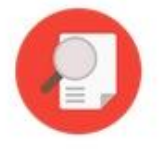

#### การตรวจสอบสถานะซ่อมงาน

สามารถตรวจสอบสถานะการซ่อมงานของช่างได้โดยคลิกเลือกเมนู
"ตรวจสอบสถานะการแจ้งซ่อมออนไลน์"ดังรูป

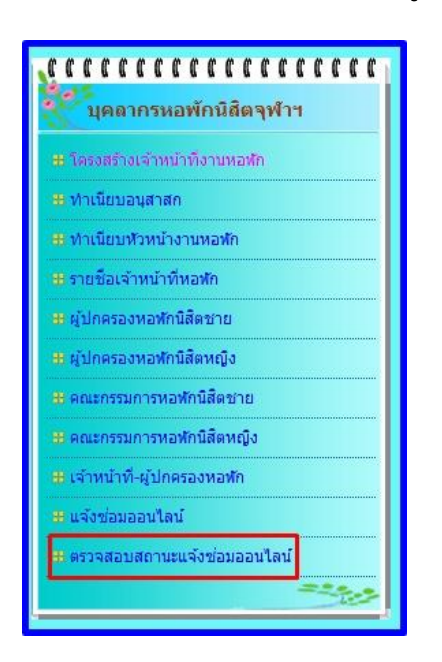

## 2. หลังจากคลิกเลือกแล้วจะปรากฎเมนูดังภาพ

| รายการแจ้งซ่อมของท่าน<br>Export คันหาข้อมูล? |                      |                   |                          |                                                                              |             |               |        |  |  |  |
|----------------------------------------------|----------------------|-------------------|--------------------------|------------------------------------------------------------------------------|-------------|---------------|--------|--|--|--|
| วันที่แจ้ง                                   | เลขที่ใบแจ้ง<br>ช่อม | ประเภทงาน<br>ช่อม | รายละเอียดงาน            | การนัดหมาย                                                                   | สถานะใบแจ้ง | ช่างผู้รับงาน | จัดการ |  |  |  |
| 16 n.w. 2561                                 | CEN91-61-<br>0023    | งานไฟฟ้า          | หลอดไฟที่โต๊ะ<br>กระพริบ | ขึ้นซ่อมได้<br>ตลอดในช่วง<br>เวลา 13.00-<br>16.00 น.(ทุกวัน<br>จันทร์-ศุกร์) | รอจ่ายงาน   |               | แก้ไข  |  |  |  |
| Home                                         |                      |                   |                          |                                                                              |             |               |        |  |  |  |

รูปที่ 2-1 ใบแจ้งซ่อมอยู่ในสถานะระหว่างรอจ่ายงานให้กับช่างผู้ซ่อม จะปรากฎข้อความ" <mark>รอจ่ายงาน</mark> "

#### \*\*\* หมายเหตุ

\*\*\*(สามารถแก้ไขใบแจ้งซ่อมได้โดยคลิกเลือกที่คำว่า "<u>แก้ไข</u>") \*\*\*(หรือต้องการ<mark>ยกเลิกใบแจ้งซ่อม</mark>ให้คลิกเลือกที่คำว่า "<u>รอจ่ายงาน</u>") หากต้องการแก้ไขใบแจ้งซ่อมกดเลือกที่เมนู "<u>แก้ไข</u>" จะปรากฎภาพดังนี้

| แก้                | ไขข้อมลการแ         | <sup>หอพักมิสิก</sup>               |
|--------------------|---------------------|-------------------------------------|
|                    |                     |                                     |
| ชื่อผู้แจ้ง :      | นายมนัส สมคะเน      |                                     |
| เลขที่ใบแจ้งซ่อม : | CEN27-61-0004       | 1 2 2 2 2                           |
| เลือกตึก :         | พุดตาน              | สวนพิสามารถแกไขได                   |
| หมายเลขห้อง :      | หมายเลขห้อง         | สวนที่สามารถแก้ไขได้                |
| หมายเลขเตียง :     | หมายเลขเตียง        | ส่วนที่สามารถแก้ไขได้               |
| ชั้น :             | 5                   | สวุ่นที่สามารถแก้ไขได้              |
| ฝั่ง :             | ฝั่งพญาไท 🗸         | ส่วนที่สามารถแก้ไขได้               |
| ประเภทงานซ่อม :    | งานไฟฟ้า            | ส่วนที่สามารถแก้ไขได้               |
| การนัดหมาย :       | ขึ้นซ่อมได้ตลอดในช่ | วงเวลา 13.0 🗸 ส่วนที่สามารถแก้ไขได้ |
| หมายเลขโทรศัพท์ :  | 0818531529          | ส่วนที่สามารถแก้ไขได้               |
|                    | ตัวอย่างทดสอบระบ    | L                                   |
|                    | ส่วนที่สาม          | ารถแก้ไขได้                         |
| รายละเอียดงาน      |                     |                                     |
| ຮູປຕ່າຍແບບ :       | ເພື່ອເປລີ່ຍບຽປກ     | ส่วนที่สามารถแก้ไขได้<br>ภาพ        |
|                    | ປຣັບປຣຸຈ            | ยกเล็ก                              |

# หากต้องการ<u>ยกเลิกใบแจ้งซ่อม</u>กดเลือกที่เมนู "**รอจ่ายงาน**" จะปรากฏภาพดังนี้

| ายการเ          | เจ้งซ่อมข            | <i>เ</i> องท่าน   |                          |                                                                                  |                           | ค้นหา                | ข้อมูล? |
|-----------------|----------------------|-------------------|--------------------------|----------------------------------------------------------------------------------|---------------------------|----------------------|---------|
| วันที่แจ้ง      | เลขที่ใบแจ้ง<br>ช่อม | ประเภทงาน<br>ช่อม | รายละเอียด<br>งาน        | การนัดหมาย                                                                       | สถานะใบแจ้ง               | ช่างผู้รับงาน        | จัดการ  |
| 16 n.w.<br>2561 | CEN91-61-<br>0023    | งานไฟฟ้า          | หลอดไฟที่<br>โต๊ะกระพริบ | ขึ้นซ่อมได้<br>ตลอดในช่วง<br>เวลา 13.00-<br>16.00 น.(ทุก<br>วันจันทร์-<br>ศุกร์) |                           | )                    | แก้ไข   |
|                 |                      |                   |                          |                                                                                  | คลิกเลือก 'ยกเล็ก' และค่ะ | ลิกที่เครื่องหมายถูก |         |

|                                              |                      |                   |                          |                                                                                  |               | 3                     | ຍົນດີດ້ອນຮັບ: |  |  |
|----------------------------------------------|----------------------|-------------------|--------------------------|----------------------------------------------------------------------------------|---------------|-----------------------|---------------|--|--|
| รายการแจ้งซ่อมของท่าน<br>Export คันหาข้อมูล? |                      |                   |                          |                                                                                  |               |                       |               |  |  |
| วันที่แจ้ง                                   | เลขที่ใบแจ้ง<br>ซ่อม | ประเภทงาน<br>ช่อม | รายละเอียด<br>งาน        | การนัดหมาย                                                                       | สถานะใบแจ้ง   | ช่างผู้รับงาน         | จัดการ        |  |  |
| 16 n.w. 2561                                 | CEN91-61-<br>0023    | งานไฟฟ้า          | หลอดไฟที่โต๊ะ<br>กระพริบ | ขึ้นซ่อมได้<br>ตลอดในช่วง<br>เวลา 13.00-<br>16.00 น.(ทุก<br>วันจันทร์-<br>ศุกร์) | กำลังดำบินการ | นายสมเกียรติ<br>บุญนา | แก้ไข         |  |  |
|                                              |                      |                   |                          | Home                                                                             |               |                       |               |  |  |

รูปที่ 2-2 ใบแจ้งซ่อมอยู่ระหว่างดำเนินการซ่อม

จะปรากฏข้อความ " กำลังดำเนินการ "

\*\*\* หมายเหตุ : จะไม่สามารถ<u>แก้ไข</u>หรือ<mark>ยกเลิก</mark>ใบแจ้งซ่อมได้

|                      |                                                                |                                                                                         |                                                                                                    |                                                                                                    |                                                                                                    | ยินดีต้อนรับ:                                                                                                    |
|----------------------|----------------------------------------------------------------|-----------------------------------------------------------------------------------------|----------------------------------------------------------------------------------------------------|----------------------------------------------------------------------------------------------------|----------------------------------------------------------------------------------------------------|----------------------------------------------------------------------------------------------------|
| ังซ่อมของ            | จท่าน                                                          |                                                                                         |                                                                                                    |                                                                                                    |                                                                                                    | ค้นหาข้อมูล?                                                                                                    |
| เลขที่ใบแจ้ง<br>ช่อม | ประเภทงาน<br>ช่อม                                              | รายละเอียดงาน                                                                           | การนัดหมาย                                                                                                    | สถานะใบแจ้ง                                                                                                    | ช่างผู้รับงาน                                                                                                    | จัดการ                                                                                                    |
| CEN91-61-<br>0023    | งานไฟฟ้า                                                       | หลอดไฟที่โต๊ะ<br>กระพริบ                                                                | ขึ้นซ่อมได้<br>ตลอดในช่วง<br>เวลา 13.00-<br>16.00 น.(ทุกวัน<br>จันทร์-ศุกร์)                                                                                     | ซ่อมเสร็จแล้ว                                                                                                    | นายสมเกียรติ<br>บุญนา                                                                                                    | แก้ไข   แบบประเมินงานซ่อม                                                                                                    |
|                      |                                                                |                                                                                         |                                                                                                    |                                                                                                    |                                                                                                    |                                                                                                    |
|                      |                                                                |                                                                                         | Home                                                                                                    |                                                                                                    |                                                                                                    |                                                                                                    |
|                      | ั <b>งช่อมของ</b><br>เลขที่ใบแจ้ง<br>ช่อม<br>CEN91-61-<br>0023 | ັ <b>່ນຮ່ວມນວນກ່ານ</b><br>ເສຍກີໃນແຈ້ນ ປຣະເກກນາມ<br>ອ້ອມ<br>ປຣະເກອາ-61-<br>0023 ນານໄຟຟ້າ | ົ <b>່ວວຮ່ວມນວວວາກ່ານ</b><br>ເລຍກີໃນແຈ້ນ ປຣະເກກນານ<br>ອ່ອນ ອາຍສະເອີຍດນານ<br>ອ່ອນ ອາຍສະເອີຍດນານ<br>ອ່ອນ ອາຍສະເອີຍດນານ<br>ອ່ອນ ອາຍສະເອີຍດນານ<br>ອ່ອນ ອາຍສະເອີຍດນານ | ຈັ <b>້ວ ເຮື່ອ ມ ข ອ ວ ກ່ ຳ ແ</b><br><b>ເລຍກໍ່ໃບແວ້ວ</b><br><b>ປຣະເກກວາແ</b><br><b>5າຍລະເອີຍດວາແ</b><br><b>ກາຣນັດหມາຍ</b><br><b>ບໍ່ແຜ່ອມໄດ້</b><br>ຕລອດໃເຜ່ວັນ<br>ເວລາ 13.00-<br>16.00 ແ(ກຸດວັແ<br>ວັນເກຣ໌-ສຸດຣ໌)<br><b>ເ</b> ລຍກໍ່ເ | ຈັ <b>່ວວ່ວວ່ວກ່ານ</b><br><b>ເສຍກີໃນແຈ້ຈ</b><br><b>ປຣະເກກຈານ</b><br><b>ช่อม</b><br><b>1824.050000</b><br><b>1824.050000</b><br><b>1824.050000</b><br><b>1824.050000</b><br><b>1820000</b><br><b>18200000</b><br><b>18200000</b><br><b>18200000</b><br><b>182000000</b><br><b>182000000000000000000000000000000000000</b> | ຈັ <b>້ວວວ່ວວວາກ່ານ</b><br>$\frac{1}{2}$ ເສຍກີໃນແລ້ວ<br>$\frac{1}{2}$ ເສຍກາວາມ<br>$\frac{1}{2}$ ເສຍ<br>$\frac{1}{2}$ ເສຍ<br>$\frac{1}{2}$ (1)<br>$\frac{1}{2}$ (1) |

รูปที่ 2-3 ใบแจ้งซ่อมดำเนินการซ่อมเสร็จเรียบร้อยแล้ว จะปรากฎข้อความ " **ซ่อมเสร็จแล้ว** " \*\*\* หมายเหตุ : สามารถดูรายละเอียดงานซ่อมได้โดยคลิกเลือกที่ " <mark>เลขที่ใบแจ้งซ่อม</mark> " ดังตัวอย่างในภาพคือ CEN91-61-0023 เป็นต้น

# การประเมิน

# หลังจากช่างซ่อมงานเรียบร้อยแล้วจะปรากฎข้อความ " แบบประเมินงานซ่อม " ให้ คลิกเลือกที่ " แบบประเมินงานซ่อม "

| วันที่แจ้ง   | เลขที่ใบแจ้ง<br>ช่อม | ประเภทงาน<br>ช่อม | รายละเอียดงาน            | การนัดหมาย                                                                   | สถานะใบแจ้ง   | ซ่างผู้รับงาน         | จัดการ                  |
|--------------|----------------------|-------------------|--------------------------|------------------------------------------------------------------------------|---------------|-----------------------|-------------------------|
| 16 n.w. 2561 | CEN91-61-<br>0023    | งานไฟฟ้า          | หลอดไฟที่โต๊ะ<br>กระพริบ | ขึ้นซ่อมได้<br>ตลอดในช่วง<br>เวลา 13.00-<br>16.00 น.(ทุกวัน<br>จันทร์-ศุกร์) | ซ่อมเสร็จแล้ว | นายสมเกียรติ<br>บุญนา | แก้ไข แบบประเมินงานซ่อม |

# พอพักนิสิต แบบประเมินผลการซ่อมงานของช่าง (เจ้าหน้าที่) ชื่อผู้แจ้ง : นายมนัส สมคะเน ตึก: ชวนชม ห้อง: 103 เตียง: เลขที่ใบแจ้งซ่อม : CEN91-61-0073 มากที่สุด ปรับปรุง น้อย ปานกลาง มาก 01 02 03 04 0 5 ความรวดเร็วในการรับแจ้ง : 01 02 03 04 05 ความรวดเร็วในการซ่อม : คุณภาพงานที่ช่อม : 0 1 0 2 0 3 0 4 0 5 มารยากซ่างผู้ซ่อม : 0 1 0 2 0 3 0 4 0 5 01 02 03 04 05 ความสะอาดบริเวณพื้นที่ซ่อม : ระบุข้อคิดเห็นอื่นๆ เพิ่มเติม ข้อคิดเห็นเพิ่มเติม ส่งแบบประเมิน ยกเลิก

## 3. ให้คลิกเลือกและ "ส่งแบบประเมิน"

## 2. หลังจากคลิกเลือกแล้วจะปรากฏดังภาพ